中国美术学院研究生招生系统

网上确认操作指南

一、登录网址: <u>http://yjszs.caa.edu.cn/</u>(请使用谷歌 chrome 浏览器)

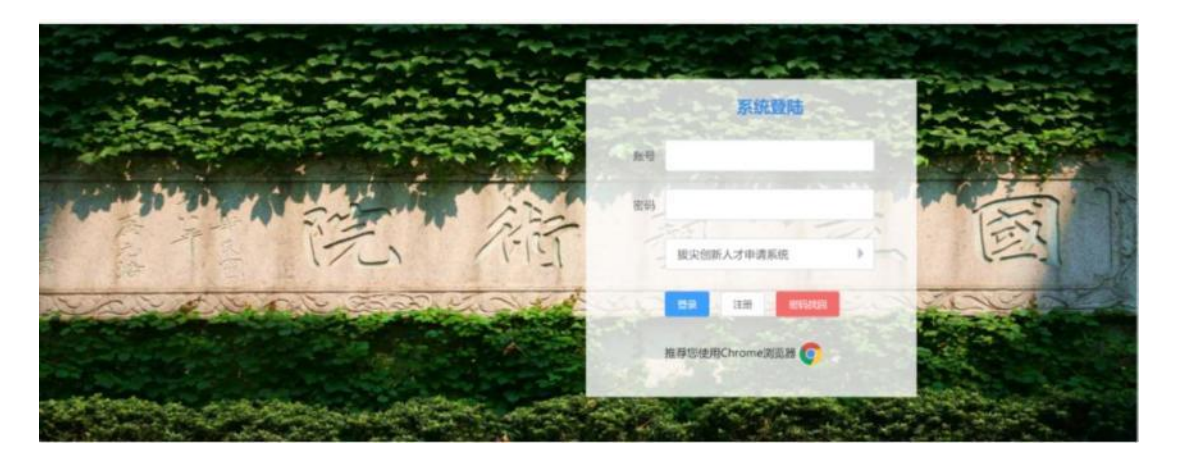

二、选择"现场确认系统"

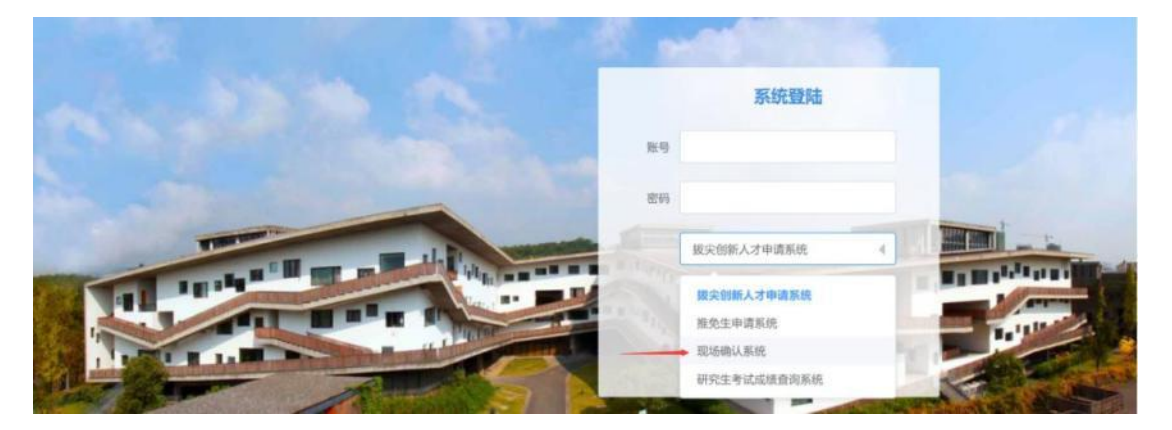

三、点击"账号注册"

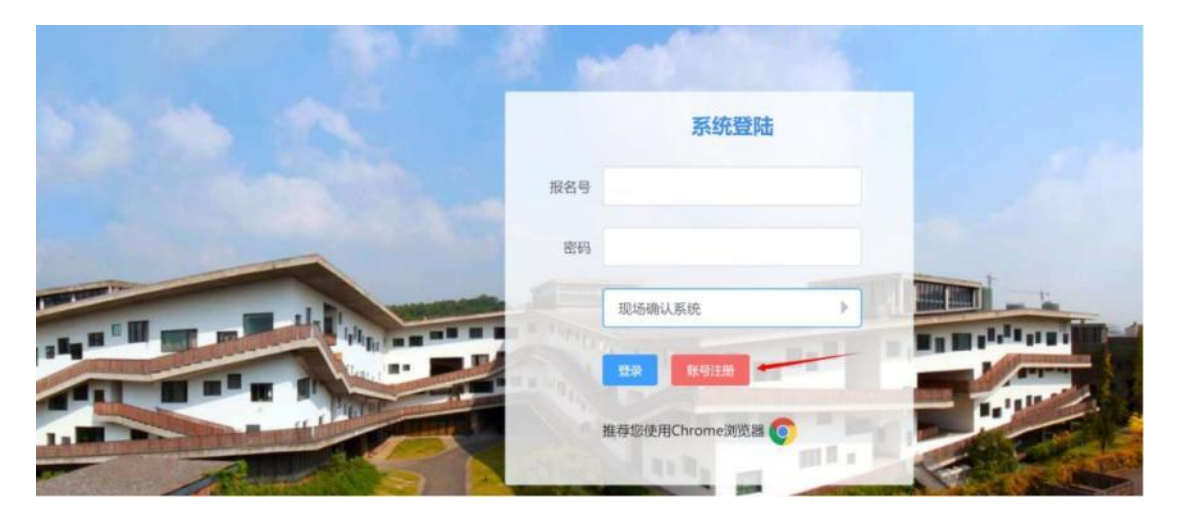

四、按照要求进行注册(请务必记住你自己设置的登录密码)

|                           | 设置    |                   | »    |        |
|---------------------------|-------|-------------------|------|--------|
|                           | * 姓名  | WILLIE .          |      |        |
| See. She                  | *报名号  | \$6千冊为至<br>書取人用名章 |      |        |
| The state                 | *身份证号 |                   |      |        |
| Contraction of the second | * 密码  |                   |      | 1      |
|                           | *重复密码 |                   |      | 57     |
|                           |       |                   |      | ALC: N |
|                           |       |                   | 12 重 | 11     |

五、用报名号和设置的密码登录

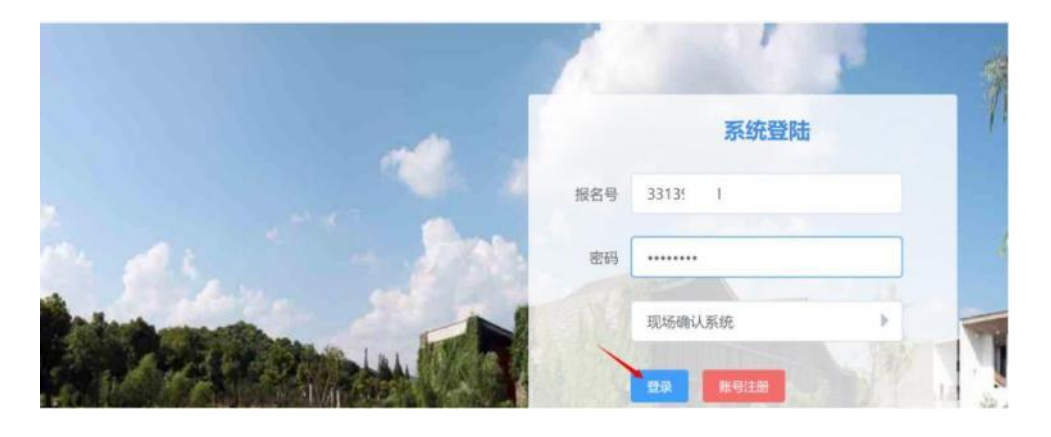

### 六、登录系统请认真阅读:考生须知,考场规则

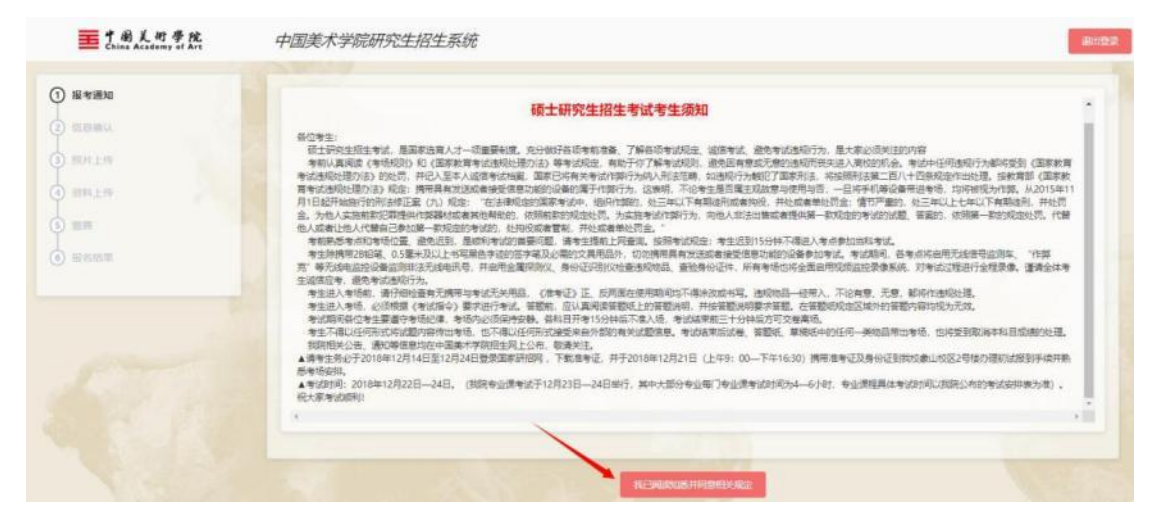

七、录入联系方式、手机号、邮箱、通讯地址,并认真核对信息。

学历认证有问题的、退役士兵计划、在校研究生报考的,请到美院南山校区现场确认。
 (系统有提示)

 需要修改信息的,请到中国美院南山校区现场确认处修改(只改基本信息,按国家规定 报考信息和考试科目信息到现场确认处也无法修改)

3. 信息无误的,点击下一步,进行网上确认。

| 姓名:      |                | 报名号:         | 3315         |   |
|----------|----------------|--------------|--------------|---|
| 姓名拼音:    | xie            | 性别:          | 女            | / |
| 在校学生号:   | 31             | 出生日期:        | 1 27         | / |
| 户口所在地:   |                |              |              | 1 |
| 户口所在地地址  | 6              |              |              |   |
| 工作经历:    | 201 年9月-2019年6 | 月  学院 学生#    | #  #  #      |   |
| 奖惩情况:    | 2015-2016学年度   | 奖学金; 第二届全国大  |              |   |
| ( 我已经核对全 | 部信息            |              |              | , |
| 发现个人基本   | 信息有误,请到学校现场确认  | 人处修改(按国家规定不能 | 修改报考信息和考试科目) |   |
| 手机号码:    | \$16,771.910   | *联系电话:       |              | / |
| 由之前站     |                | * 调制用 物力计-   |              |   |

#### 八、上传身份证照片和采集照片

 系统将对身份证照片和上传的采集照片进行智能识别比对,请保证上传照片清晰,有效。
 采集的个人照片要求:正面免冠彩色证件电子照片(近三个月内),照片背景为白色。照片 要求人像清晰,轮廓分明。尺寸:150(宽)×200(高),文件小于 30kB,格式:jpg。
 3.照片以下情况视为不通过:背景颜色不是白色,头像尺寸过大、过小或位置不正,图像不 清晰,人像变形,翻拍、扫描或抠图,人像侧拍,上传生活照和艺术照,照片尺寸不是 150\*200, 及其他不符合国家采集要求的情况。

4.审核时间为1个工作日。

| 上传导份证额计范、要求人像南新、无反光等,<br>上传 正面处最深绝证件电子幅片(近期,三个月<br>不符合规定的无法上传。最佳为法是到即帮相连。<br>该照片相形考试、入学局学辑智道、档型时书记<br>图片上传奇"微型人"诗声说"水态。系统会赶上<br>上传个人影片以下临况很为不确述;音景颜色。<br>50×200、及其他不符合国家采集要求的情况。"<br>在1个工作日内进行反馈,通过后,可进行下一 | 10月要求<br>パン不適は 500kb、格式)pg,<br>1), 服片背景力 自急 照片要求人像清晰, 轮廓分明,<br>編, 然后上短期暗微料性处理成 150×200 80)pg搭式之;<br>在校证件等用进, 上得满道量,<br>器能认须, 确认身份证和上传解片是智力同一人,<br>墨白色, 失像尺寸过大, 过小或位量不正, 图像不清晰<br>该不通过的需要重传。<br>。 | <mark>尺寸: 150(版)×200(版)</mark> ,文件小于30kb, 格式:<br>件。<br>i、人像变形, 翻拍, 扫描或抱图, 人像侧拍, 上传3 | ipg。<br>:透明和艺术编,照片尺寸不是 |
|----------------------------------------------------------------------------------------------------|----------------------------------------------------------------------------------------------------|-------------------------------------------------------------------------------------|------------------------|
| 份证照片                                                                                                    | 审核日                                                                                                    | 用片                                                                                  |                        |
| +                                                                                                    |                                                                                                    | +                                                                                   |                        |
| 核状态                                                                                                    | tails.                                                                                                    |                                                                                     |                        |

## 九、上传资料

1.往届生上传**毕业证**和**学位证**(学位证没有的可不上传),原件拍照后转换成 pdf 文档

| 中国美术学院研究生招生系统                                                                                                    | 調加費業                                                                                                    |
|----------------------------------------------------------------------------------------------------|----------------------------------------------------------------------------------------------------|
| 開行要求<br>通用学者無以下材料<br>1.程属生土博学业证、学位证(学位证以简酌项不上传)。<br>2.如属生土博学业证、必须有限外页、注册意志施面面。<br>源件抽稿局制作成一个pdf文档上传,通知必须证施工团像,内容完整,页面调制。 |                                                                                                    |
| 0F2                                                                                                    |                                                                                                    |
| "毕业还的学位还说学位还如无可不上传》                                                                                                    |                                                                                                    |
| <u>1-8</u> T-8                                                                                                    |                                                                                                    |
|                                                                                                    | 中国美术学院研究生招生系统<br>新学者報送下時報<br>18編生上博学业記、学位正(学位辺段前町不上作)。<br>28編生上博学业記、必然報知代道、注册書本報告記<br>開始期隔報作編一一中ログ型上傳、勝勢公園近期近正面、内容完整、页面調整。<br>1月21<br>* 地址E和学位E(学位Edd无可不上作)<br>11日<br>11日<br>11日<br>11日<br>11日<br>11日<br>11日<br>11 |

2. 应届生上传**学生证,必须有照片页、注册章完整(一般为7个)页面,**原件拍照后转换

| 成 | pdf | 上 | 传 |
|---|-----|---|---|
|---|-----|---|---|

| 王中国美術學院<br>China Academy of Art                                                | 中国美术学院研究生招生系统                                                                                                    | 退出贸录 |
|--------------------------------------------------------------------------------|----------------------------------------------------------------------------------------------------|------|
| <ol> <li>报考通知</li> <li>(2) 信息确认</li> <li>(3) 照片上传</li> <li>(4) 资料上传</li> </ol> | 附件要求<br>请同学准备以下材料<br>1.注雇生上传毕业证、学位证(学位证没有的可不上传)。<br>2.应届生上传学生证、必须有照片贡、注册章完整页面。<br>原件拍照后制作成一个pdf文档上传、请务必保证格式正确,内容完整、页面清晰。 |      |
| (3) 微發                                                                         | 应属生                                                                                                    |      |
| 6 报名结果                                                                         | *学生证 点曲上传 已上版                                                                                                    |      |
|                                                                                |                                                                                                    |      |
|                                                                                |                                                                                                    |      |

# 十、点击缴费

| <ol> <li>投考透知</li> <li>位祭翰从</li> <li>御片上传</li> <li>资料上传</li> <li>雪林上传</li> <li>雪林</li> <li>雪林</li> <li>小田田田田田田田田田田田田田田田田田田田田田田田田田田田田田田田田田田田田</li></ol> | 佐藤二年二日の11日の11日の11日の11日の11日の11日の11日の11日の11日の1                                               | 晓豐養是否有做商成功信息,如无清新新研究      |
|----------------------------------------------------------------------------------------------------|--------------------------------------------------------------------------------------------|---------------------------|
| 十一、支付宝伯                                                                                                    | ▶ ▶ ▶ ▶ ▶ ▶ ▶ ▶ ▶ ▶ ▶ ▶ ▶ ▶ ▶ ▶ ▶ ▶ ▶                                                      |                           |
| 正在使用即时到账交易 [?]<br>中国美院硕士生招生考试费                                                                                                    | 载款方: 中国美术学院                                                                                | 00 <sup>1</sup> 元<br>灯中钟的 |
|                                                                                                    |                                                                                            | ● 熱想第<br>< 登录账户付款         |
| 支付成功页面                                                                                                    | 面                                                                                          |                           |
|                                                                                                    | 正在跳转至窗户页面                                                                                  |                           |
| 態的货款已经打到多                                                                                                    | 卖家支付宝账户中,请您积极与卖家联系,确保交易顺利完成。<br>就任英才   联系我们   International Business<br>ICP证: 沪82-20150087 |                           |

十二、网上确认完成(网上确认的同学无须再到现场)

| ⑦ 报名结果 |
|--------|
|--------|

# 十三、联系方式

如有其它技术问题,请联系本系统技术支持,客服 QQ 号: 3535728485, 咨 询电话: 15268803803,工作时间: 11 月 5 日-9 日(每天 9:00-17:00)。

2018年11月